## Kujiunga na Miadi yako ya KidCare Anywhere Kansas city

- 1. Dakika 15 kabla ya miadi yako iliyoratibiwa ya matibabu ya simu, bofya kiungo kilichotumwa kwako kwa barua pepe au ujumbe wa maandishi.
  - Mtu 1 pekee ndiye anayeweza kuunganisha kwenye ziara kwa kutumia kiungo hiki. Mtoa huduma anaweza kualika mtu mwingine mara tu ziara inapoanza.

| You have been sent the following Children's Mercy KidCare Anywhere invitation which will<br>allow you to attend an online session with your Provider. // Se le envió la siguiente<br>invitación de Children's Mercy KidCare Anywhere que le permitirá asistir a una sesión en línea<br>con su Proveedor. | https://patient.visitnow.org/a/<br>LIPiRvkmi You have been sent<br>the following Children's Mercy<br>KidCare Anywhere invitation<br>which will allow you to attend an<br>online session with your Provider<br>in the department.<br>This visit is for on<br>Thursday, Experience 17, 2022 |
|----------------------------------------------------------------------------------------------------|----------------------------------------------------------------------------------------------------|
|                                                                                                    | 12:25 pm CST.                                                                                                    |
| When: Thursday, February 17, 2022                                                                                                    |                                                                                                    |
| Time: 12:25 PM CST                                                                                                    | THIS LINK CAN UNLT BE USED                                                                                                    |
| Service:                                                                                                    | BY ONE USER/PARENT and                                                                                                    |
| Patient:                                                                                                    | should not be shared. Patient                                                                                                    |
| Or you can copy this link into a compatible browser                                                                                                    | must be present for visit.                                                                                                    |
| https://patient.visitnow.org/start/692ceh6534f3c48946d891885b8802a2598615b4                                                                                                    |                                                                                                    |
| You could check supported browsers here,                                                                                                    | Se le envió la siguiente invitación                                                                                                    |
| THIS LINK CAN ONLY BE USED BY ONE USER/PARENT and should not be shared. // Tenga en                                                                                                    | de Children's Mercy KidCare                                                                                                    |
| cuenta que este enlace solo se puede utilizar una vez y no se debe compartir.                                                                                                    | Anywhere que le permitirá asistir                                                                                                    |
| O puede copiar este enlace en un navegador compatible                                                                                                    | a una sesión en línea con su                                                                                                    |
| En este momento, requerimos la última versión de Chrome o Firefox.                                                                                                    | Proveedor en el departamento                                                                                                    |
| You will receive an additional email from CMH to complete the necessary forms prior to your                                                                                                    | de . Esta visita es                                                                                                    |
| visit. The patient must be present for visit.                                                                                                    | para el Thursday,<br>Eebruary 17, 2022 12:25 pm CST                                                                                                    |
| -Children's Mercy                                                                                                    | rebluary 17, 2022 12-25 pm CS1.                                                                                                    |

- 2. Ikiwa hujapakua programu, bofya Download App na ufuate maagizo ya kupakua.
  - Ikiwa tayari umepakua programu, bofya Open App.
  - Ni bora kutumia programu, lakini unaweza kuchagua Continue kwenye Kivinjari ili kutumia Google Chrome ikihitajika.

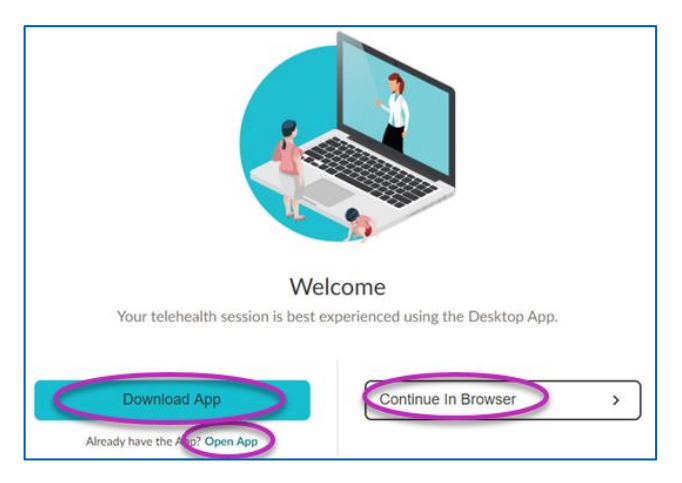

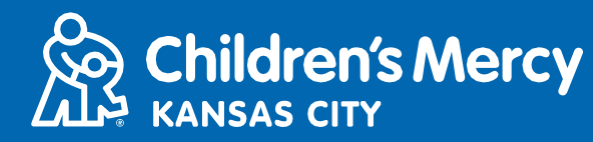

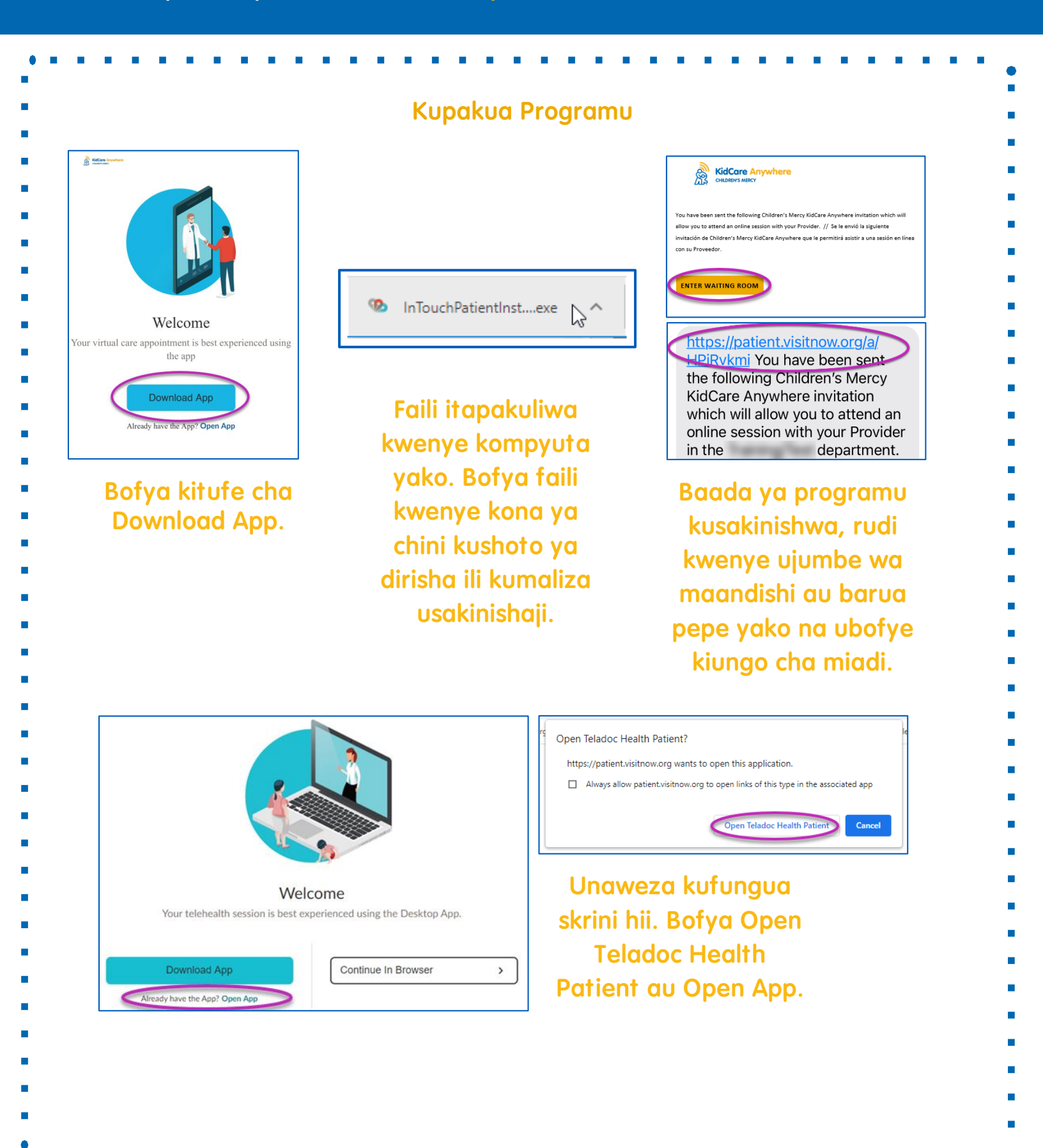

3. Bofya Check In.

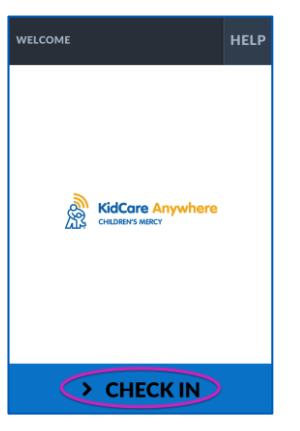

Children's Mercy KANSAS CITY

4. Pitia taarifa za mtoto wako na kisha ubofye Confirm.

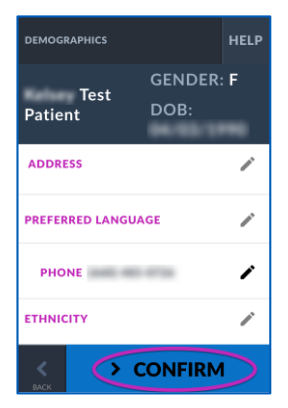

- 5. Programu itajaribu muunganisho wako wa intaneti, maikrofoni na kamera. Unapaswa kujiona kwenye skrini.
  - Tumia menyu kunjuzi kubadilisha kamera au maikrofoni yako ikihitajika.
  - Bofya Proceed ukimaliza kufanya jaribio.

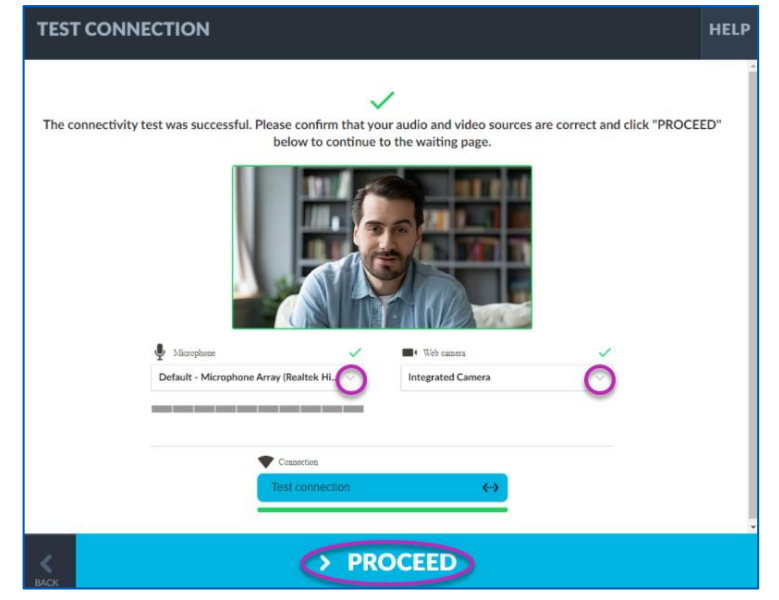

# Kujiunga na Miadi yako ya KidCare Anywhere

- 6. Utawekwa katika chumba cha kusubiria mtandaoni. Mtoa huduma atajiunga wakati wa ziara yako baada ya kukagua maelezo yako.
  - USIPUNGUZE au kuondoka kwenye programu hadi baada ya ziara yako kukamilika.

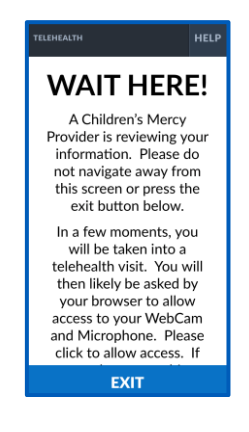

**Children's Mercy** 

KANSAS CITY

## MAELEZO WAKATI WA KUPIGA SIMU

#### •Kamera na Maikrofoni

• Hakikisha kuwa kamera na maikrofoni zimewashwa. Bofya kitufe ili kuwasha na kuzima.

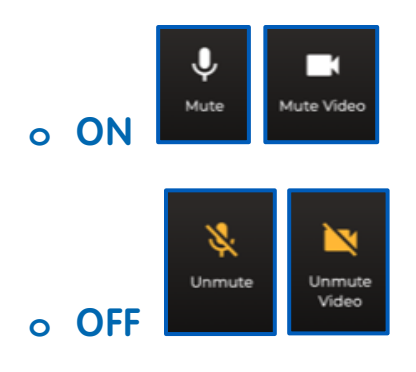

o Bofya kitufe cha Settings ili kubadilisha kamera au maikrofoni yako.

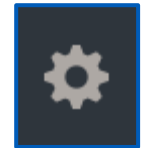

Children's Mercy KANSAS CITY

•Unaweza kutuma ujumbe wa mazungumzo kwa mtoa huduma wako wakati wa ziara hiyo. Bofya kitufe cha Chat ili kufungua mazungumzo.

o Andika ujumbe wako na bofya Send.

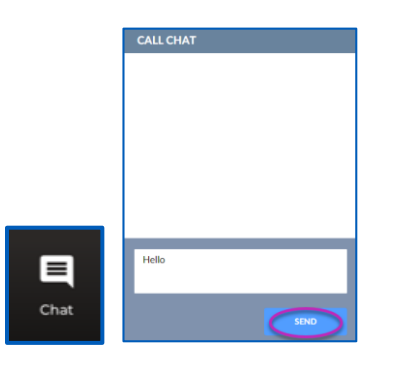

- •Kumaliza ziara, bofya kitufe cha End Call.
- O Ukikata simu kabla ya kumaliza, unaweza kubofya kiungo kutoka kwenye barua pepe yako au ujumbe wa maandishi na uingie tena. Hii inafanya kazi ndani ya dakika 5 pekee baada ya kumaliza ziara.

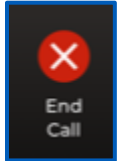

### Utatuzi wa shida

o Nina matatizo ya kamera au maikrofoni.

Ikiwa unatumia programu, fuata maelekezo haya ili kufikia mipangilio ya ruhusa ya kamera.

1. Bofya kwenye kitufe cha Windows chini ya skrini yako.

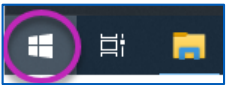

2. Bofya Settings

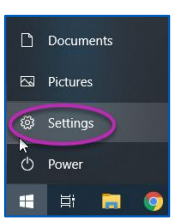

Children's Mercy

3. Tafuta "Camera" na bofya Camera privacy settings.

| Windows Settings                       |    |
|----------------------------------------|----|
| camera                                 | ×  |
| Camera privacy settings                |    |
| Choose which apps can access your came | ra |
| Turn off camera access systemwide      |    |

4.Hakikisha kuwa swichi iliyo chini ya Allow programu kufikia kamera yako ipo ON

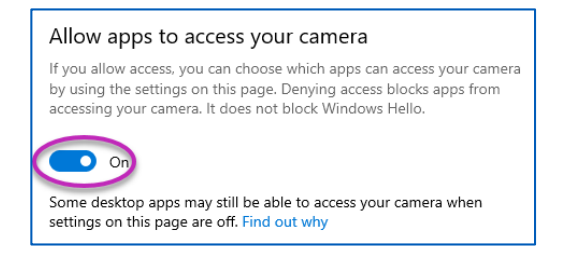

Kama unatumia Google Chrome, fuata maagizo haya ili kufikia mipangilio ya ruhusa ya kamera.

1. Bofya kwenye menyu ya vitone 3 iliyo upande wa kulia wa upau wa kivinjari wa Chrome.

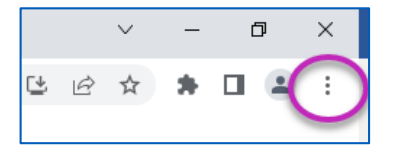

2. Bofya Settings.

|   | New tab         |              |              | Ctrl+T |
|---|-----------------|--------------|--------------|--------|
|   | New window      |              |              | Ctrl+N |
|   | New Incognito w | vindow       | Ctrl+Shift+N |        |
|   | History         |              |              | ×      |
|   | Downloads       |              |              | Ctrl+J |
|   | Bookmarks       |              |              | •      |
|   | Zoom -          |              | )% +         | 53     |
|   | Edit            | Cut          | Сору         | Paste  |
| < | Settings        |              |              |        |
|   | Help            |              |              | •      |
|   | Exit            |              |              |        |
| ₽ | Managed by you  | ır organizat | ion          |        |

3. Bofya Privacy and security kwenye menyu iliyo upande wa kushoto wa skrini.

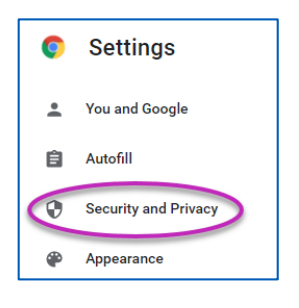

Children's Mercy KANSAS CITY

4. Bofya mshale karibu na Site Settings.

| Securit | y and Privacy                                                                                           |         |
|---------|----------------------------------------------------------------------------------------------------|---------|
|         | Clear browsing data<br>Clear history, cookies, cache, and more                                          | +       |
| ٩       | Cookies and other site data<br>Third-party cookies are blocked in Incognito mode                        | •       |
| 0       | Security<br>Safe Browsing (protection from dangerous sites) and other security settings                 | •       |
|         | Site Settings<br>Controls what information sites can use and show (location, camera, pop-ups, and more) | $\odot$ |
| ×       | Privacy Sandbox<br>Trial features are on                                                                |         |

- 5. Tafuta ambapo "patient.visitnow.org" imeorodheshwa na bofya mshale upande wa kulia.
  - Unaweza kuona "visitnow.org" badala yake.

| Allowed to use your camera       |         |   |
|----------------------------------|---------|---|
| https://patient.visitnow.org.443 | $\odot$ | Î |

6. Hakikisha kuwa Camera na Microphone zinasema Allow. Kama sio, chagua Allow kwenye menyu kunjuzi.

| Permissions | 5          |       | Reset permissions |
|-------------|------------|-------|-------------------|
| 9           | Location   | Allow | •                 |
|             | Camera     | Allow |                   |
| Ŷ           | Microphone | Allow | -                 |

- o Sijaweza kupata kiungo cha ziara yangu.
  - Kiungo hutumwa kwa barua pepe na simu yako mara nyingi kabla ya wakati wa ziara yako.
    - Saa 24 kabla
    - o Dakika 15 kabla

## Kujiunga na Miadi yako ya KidCare Anywhere

• Mtu 1 pekee ndiye anayeweza kuunganisha kwenye ziara kwa kutumia kiungo hiki. Mtoa huduma anaweza kualika mtu mwingine mara tu ziara inapoanza.

**Children's Mercy** 

KANSAS CITY

- Tafuta "Visitnow" kwenye ujumbe wako wa maandishi au barua pepe
  - $_{\odot}$  Hakikisha kuwa umeangalia folda zako za barua pepe Takataka au Taka

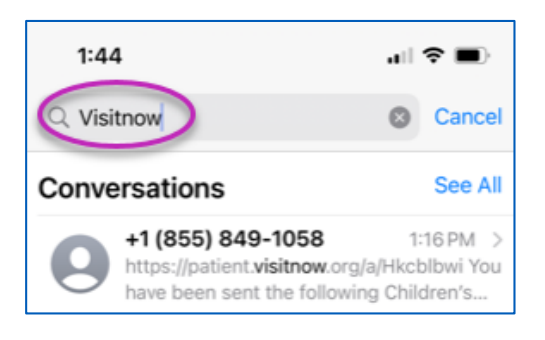

Kwa usaidizi wa kiufundi, piga simu (816) 302-7895 Ili kupanga upya miadi yako, piga simu (816) 234-3700